# STANDARD OPERATING PROCEDURE SISTEM INFORMASI SKRIPSI DAN TUGAS AKHIR (SISTA)

## Ketentuan Umum

Standard Operating Procedure Sistem Informasi Skripsi dan Tugas Akhir ini adalah aplikasi yang mengatur prosedur pendaftaran antara lain:

- 1. Pendaftaran Tugas Akhir/Skripsi
- 2. Pendaftaran Sidang Tugas Akhir/Skripsi
- 3. Pendaftaran Yudicium

## Fungsi dan Peran Aplikasi

Fungsi dan Peran Aplikasi SISTA ini adalah untuk:

- 1. Memastikan Prodi, Fakultas, dan Universitas mendapatkan data dan informasi Mahasiswa Tingkat Akhir atau Calon Lulusan sehingga Prodi, Fakultas, dan Universitas dapat mengoptimalkan data dan informasi lulusan sebaik-baiknya untuk kepentingan Mahasiswa atau Lulusan dan atau Prodi, Fakultas, dan Universitas itu sendiri.
- 2. Dengan didapatnya informasi Data Akademik, Data Administratif, dan Biodata Mahasiswa proses pencetakan Dokumen Lulusan seperti Ijazah dan Transkrip dapat dilaksanakan dengan lebih cepat dan akurat.
- 3. Memastikan proses Pendaftaran Tugas Akhir, Pendaftaran Sidang Tugas Akhir, dan Pendaftaran Yudicium dapat berjalan sebagaimana mestinya.

### Pengguna Aplikasi

Pengguna aplikasi adalah pihak terkait yang mengurus administrasi Tugas Akhir/Skripsi pada tingkat Diploma dan Sarjana baik di Program Studi, Fakultas, dan Universitas termasuk mahasiswa itu sendiri. Secara rinci pengguna aplikasi SISTA ini dapat disebutkan sebagai berikut:

- a. Mahasiswa : fungsi pendaftaran dan input data
- b. Admin Program Studi : fungsi input data dan pencetakan dokumen
- c. Admin Fakultas : fungsi pencetakan dokumen dan pelaporan
- d. Admin BAKP (Universitas) : fungsi pencetakan dokumen dan pelaporan

# A. Prosedur Pendaftaran Tugas Akhir

### A.1 Persyaratan:

- 1. Mahasiswa telah melaksanakan Registrasi Adminsitrasi (Membayar SPP/UKT atau terdaftar sebagai Mahasiswa Penerima Bidikmisi)
- 2. Mahasiswa untuk dapat mendaftar Tugas Akhir harus mengontrak Skripsi pada KRS Online via Portal SIAKAD.

### A.2 Prosedur Mahasiswa Daftar Tugas Akhir/Skripsi

1. Buka laman Aplikasi SISTA di <u>http://ta.untirta.ac.id</u>, maka akan muncul tampilan awal sebagai berikut.

| SISTEM INFORMA<br>SIDANG DAN TU<br>Biro Akademik Kemahasiwaan<br>Biro Akademik Kemahasiwaan | ASI<br>GAS AKHIR<br>Jan Perencanaan BAKP<br>Maran Tinchunga |                  |                       |
|---------------------------------------------------------------------------------------------|-------------------------------------------------------------|------------------|-----------------------|
| Universitas Suttan 7                                                                        | igeng Tirtayasa                                             |                  | BERANDA PANDUAN LOGIN |
|                                                                                             | <b>(1</b> )                                                 |                  |                       |
| Panduan Tugas Akhir                                                                         | Panduan Sidang                                              | Panduan Yudicium | Panduan Wisuda        |

Sistem Informasi Tugas Akhir dan Skripsi (SISTA) Universitas Sultan Ageng Tirtayasa mulai online pada tanggal 2 Januari 2016, namun baru akan diimplementasikan pada Semester Genap Tahun Akademik 2015/2016 yang mana untuk melaksanakan Penulisan Skripsi dan Tugas Akhir harus melalui SISTA dengan url: http://ta.untirta.ac.id. Adapun jika prosedur ini tidak ditempuh mahasiswa maka tidak akan dapat mendaftar wisuda meskipun sudah melaksanakan Sidang Sarjana maupun Diploma di Program Studi. Jika mahasiswa sudah menempuh hingga pendaftaran Yudicium, mahasiswa baru bisa mendaftar untuk wisuda melalui aplikasi http://wisuda.untirta.ac.id.

2. Jika dibutuhkan baca Panduan yang ada pada laman depan aplikasi ini.

### 3. Klik Menu Login. Maka akan tampil tampilan sebagai berikut.

| SISTEM INFORMASI<br>SIDANG DAN TUGAS AKHIR<br>Biro Akademik Kemahasigwaan dan Perencangan BAKP |                                                                                                    |
|------------------------------------------------------------------------------------------------|----------------------------------------------------------------------------------------------------|
| 🥌 Universitas Sultan Ageng Tirtayasa                                                           | BERANDA PANDUAN LOGIN                                                                                                  |
| .OGIN SISTA                                                                                    |                                                                                                    |
| FORM LOGIN                                                                                     | Halaman ini adalah halaman login, maka dari itu silahkan login. apabila tidak login                                    |
| NIM                                                                                            | silahkan edit redaksi ini. terima kasih.<br>Form Login ini menggunakan Account Portal, dan digunakan untuk kebutuhan : |
| Masukan NIM                                                                                    | Pendaftaran Tugas Akhir Baca Panduan                                                                                   |
| Password                                                                                       | Sidang Tugas Akhir Baca Panduan Pendaftaran Yudicium Baca Panduan                                                      |
| Password                                                                                       | Pendaftaran Wisuda Baca Panduan                                                                                        |
| eð Login - Ge Kembali                                                                          |                                                                                                    |

4. Masukkan Nim dan Password Portal SIAKAD. Lalu klik Login. Mahasiswa diminta mengisi biodata, mohon lakukan isian data sebenar-benarnya, karena manfaat data tersebut adalah untuk mahasiswa sendiri.

| Biodata Mahasiswa       |   |
|-------------------------|---|
| Nama                    |   |
| AJI RAHMAN PAMBUDI      |   |
| Tempat Lahir            |   |
| Tangerang               |   |
| Tanggal Lahir           |   |
| 13 Januari 1994         |   |
|                         |   |
| Agama                   |   |
| ISLAM                   | • |
| Jenis Kelamin           |   |
| Laki-laki               | - |
| Email                   |   |
| a@a.com                 |   |
| No. Telepon / Handphone |   |
| 0                       | ٢ |

- 5. Setelah selesai menginput data, lakukan upload foto terbaru dengan ketentuan
  - a. Ukuran foto 400 x 600 px
  - b. Berwarna dengan background merah
  - c. File maksimal berukuran 500kb
  - d. Pakaian rapi (jika memungkinkan Pria Berjas Hitam dan Berdasi, wanita menggunakan Blazer Hitam)
  - e. File Extension adalah \*.JPG

6. Setelah selesai upload Foto, mahasiswa akan dihadapkan pada laman Beranda.

SELAMAT DATANG

| Nama                   | : AJI RAHMAN PAMBUDI          |                 | Login SISTA dengan Password Portal                                                                         |
|------------------------|-------------------------------|-----------------|----------------------------------------------------------------------------------------------------|
| NIM                    | : 3333122214                  |                 | Update Biodata (jika diperlukan), dan upload<br>Foto terbaru.                                              |
| Tempat / Tanggal Lahir | : Tangerang / 13 Januari 1994 |                 | Lengkapi isian Daftar Sidang TA, koreksi Judul<br>jika ada perubahan, isikan topik dan info TA<br>lainnya. |
| Fakultas               | : Teknik                      |                 |                                                                                                    |
| Program Studi          | : Teknik Industri             |                 | Cetak Form TA-03 Pendaftaran Sidang TA,<br>Transkrip Sementara ke Prodi beserta<br>persyaratan lainnya.    |
| Angkatan               | : 2012                        |                 | Selesai                                                                                                    |
|                        |                               | $\frown$        |                                                                                                    |
|                        |                               |                 |                                                                                                    |
|                        |                               |                 |                                                                                                    |
| Daftar TA              | Daftar Sidang                 | Daftar Yudicium | Daftar Wisuda                                                                                              |

7. Klik Menu Daftar TA untuk melakukan Pendaftaran TA. Anda tidak akan bisa melakukan Daftar Sidang jika Daftar TA belum dilakukan.

| Form Pendaftaran Tugas Akhir                                                                |
|---------------------------------------------------------------------------------------------|
| Judul                                                                                       |
| Perancangan Aplikasi Persediaan di PT. XYZ untuk Meminimasi Inventory di Gudang Bahan Baku. |
| Topik                                                                                       |
| Persediaan                                                                                  |
| Semester Mulai                                                                              |
| Ganjil 2015/2016                                                                            |
| Pastikan isian anda benar, data yang sudah disimpan tidak dapat diubah.                     |
| Simpan Batal                                                                                |

 Ketikkan Judul Tugas Akhir/Skripsi, Topik, dan Centang kalimat konfirmasi, untuk kemudian klik Simpan. Akan muncul tampilan seperti di bawah ini. Lalu klik Cetak Form TA-01 untuk kemudian menghadap ke Jurusan/Program Studi untuk menyerahkan Form TA-01 dan persyaratan TA lainnya yang dipersyaratkan di Prodi masing-masing.

PENDAFTARAN TUGAS AKHIR

| Nama                  | : | AJI RAHMAN PAMBUDI                                                                          |
|-----------------------|---|---------------------------------------------------------------------------------------------|
| NIM                   | : | 3333122214                                                                                  |
| Tempat /Tanggal Lahir | : | Tangerang / 13 Januari 1994                                                                 |
| Program Studi         | : | Teknik Industri                                                                             |
| Angkatan              | : | 2012                                                                                        |
| Judul Tugas Akhir     | : | Perancangan Aplikasi Persediaan di PT. XYZ untuk Meminimasi Inventory di Gudang Bahan Baku. |
| Topik Tugas Akhir     | : | Persediaan                                                                                  |
| Semester Mulai        | : | Ganjil 2015/2016                                                                            |
| Tanggal Pengajuan     | : | 07 Januari 2016                                                                             |

#### 🔒 Cetak Form TA-01

9. Datang ke Prodi membawa Persyaratan Pendaftaran Tugas Akhir/Skripsi. Minta Admin Prodi menginputkan Data Pendaftaran Tugas Akhir ke SIAKAD.

### A.3 Prosedur Mahasiswa Cetak Form TA-02 (Form Bimbingan Tugas Akhir/Skripsi)

 Setelah prodi menginputkan seluruh data di SIAKAD, mahasiswa silahkan melakukan login kembali ke SISTA (<u>http://ta.untirta.ac.id</u>), masukkan NIM dan password Portal SIAKAD.

#### PENDAFTARAN TUGAS AKHIR

| Nama                  | :               | AJI RAHMAN PAMBUDI                                                                                   |            |
|-----------------------|-----------------|----------------------------------------------------------------------------------------------------|------------|
| NIM                   | :               | 3333122214                                                                                           |            |
| Tempat /Tanggal Lahir | :               | Tangerang / 13 Januari 1994                                                                          |            |
| Program Studi         | :               | Teknik Industri                                                                                      |            |
| Angkatan              | :               | 2012                                                                                                 |            |
| Judul Tugas Akhir     | :               | Perancangan Aplikasi Persediaan di PT. XYZ untuk Meminimasi Inventory di Gudang Bahan Baku Industri. |            |
| Topik Tugas Akhir     | :               | Persediaan Barang                                                                                    |            |
| Semester Mulai        | :               | Ganjil 2015/2016                                                                                     |            |
| Tanggal Pengajuan     | :               | 07 Januari 2016                                                                                      |            |
| 🔒 Cetak Form TA-01    | 🔒 Cetak Biodata | 🕀 Cetak Transkrip                                                                                    | Form TA-02 |

- 2. Klik menu Daftar TA, lalu klik Cetak Form TA-02 (Form Bimbingan Skripsi/Tugas Akhir).
- 3. Logout, laksanakan bimbingan Tugas Akhir/Skripsi hingga selesai dan siap melakukan pengajuan Sidang/Ujian Tugas Akhir/Skripsi.

# B. Pendaftaran Sidang Tugas Akhir/Skripsi

### **B.1 Persyaratan:**

Pendaftaran Sidang Tugas Akhir harus memenuhi persyaratan minimal berikut:

- a. Melakukan Kontrak KRS Online via Portal SIAKAD pada semester berjalan.
- b. Telah melakukan Pendaftaran Tugas Akhir/Skripsi melalui SISTA.
- c. Draft TA yang telah disetujui Dosen Pembimbing Tugas Akhir/Skripsi.
- d. Dan persyaratan lain yang dipersyaratkan Program Studi.

### B.2 Prosedur Pendaftaran Sidang/Ujian Tugas Akhir/Skripsi

- 1. Mahasiswa login ke SISTA (<u>http://ta.untirta.ac.id</u>), dengan menggunakan NIM dan password Portal SIAKAD.
- 2. Setelah login klik menu Daftar Sidang. Akan muncul tampilan seperti gambar di bawah, lalu klik Cetak Form TA-03.

PENDAFTARAN SIDANG TUGAS AKHIR

| Nama                  | : | AJI RAHMAN PAMBUDI                                                                                                    |
|-----------------------|---|----------------------------------------------------------------------------------------------------|
| NIM                   | : | 3333122214                                                                                                    |
| Tempat /Tanggal Lahir | : | Tangerang / 13 Januari 1994                                                                                                    |
| Program Studi         | : | Teknik Industri                                                                                                    |
| Angkatan              | : | 2012                                                                                                    |
| Judul Tugas Akhir     | : | Perancangan Aplikasi Persediaan di PT. XYZ untuk Meminimasi Inventory di Gudang Bahan Baku Industri.                                            |
| Topik Tugas Akhir     | : | Persediaan Barang                                                                                                    |
| Dosen Pembimbing      | : | A. ALI ALHAMIDI, S.T., M.T., Ph.D.<br>ABDUL AZIS, S.T., M.T.<br>ADHI WIRAPRANA, S.T.<br>Kulsum, S.T., M.T.<br>PUTRO FERRO FERDINANT, S.T., M.T. |
| Semester Mulai        | : | Ganjil 2015/2016                                                                                                    |
| Tanggal Pengajuan     | : | 07 Januari 2016                                                                                                    |

🕀 Cetak Form TA-03

3. Logout, lalu datang ke Prodi dengan membawa persyaratan yang dipersyaratkan Program Studi.

### B.3 Prosedur Pendaftaran Hasil Sidang Tugas Akhir/Skripsi

Prosedur ini ditempuh setelah Mahasiswa melaksanakan Sidang Tugas Akhir/Skripsi, menyelesaikan revisian Laporan Tugas Akhir/Skripsi, menjilid Laporan Tugas Akhir/Skripsi dan disahkan, serta melengkapi persyaratan lainnya yang dipersyaratkan oleh Program Studi. Pada prosedur ini mahasiswa tidak perlu login ke SISTA, tapi cukup datang ke Program Studi dengan menyerahkan persyaratan yang dipersyaratkan oleh Program Studi. Pada saat menyerahkan seluruh dokumen yang diperlukan 2 (dua) hal yang penting dilakukan adalah (1) melakukan **finalisasi Transkrip Nilai**, dan (2) melakuan **finalisasi Biodata Mahasiswa**. Tandatangani Transkrip Nilai dan Biodata yang sudah final. Jika ada kesalahan atau perbedaan segera lakukan perbaikan dengan Admin Program Studi.

# C. Prosedur Pendaftaran Yudicium

### C.1 Persyaratan:

Untuk mendaftar Yudicium mahasiswa harus:

- 1. Mahasiswa harus telah melaksanakan Ujian/Sidang Tugas Akhir/Skripsi.
- 2. Transkrip Nilai harus sudah difinalisasi (dikunci).
- 3. Membawa Surat Keterangan Bebas Pustaka Fakultas dan Universitas
- 4. Membawa Surat Keterangan Bebas Tunggakan dari PNBP
- 5. Persyaratan lainnya yang dipersyaratkan oleh Program Studi.

## C.2 Prosedur Pendaftaran Yudicium

1. Mahasiswa login dengan NIM dan password Portal SIAKAD, kemudian klik menu Daftar Yudicium. Mahasiswa akan dihadapkan pada Form Pendaftaran Yudicium seperti pada gambar di bawah ini.

| Form Pendaftaran Yudiciu | m                                                 |                                                                                                    |  |
|--------------------------|---------------------------------------------------|----------------------------------------------------------------------------------------------------|--|
| Nama                     | : AJI RAHMAN PAMBUDI                              | Login SISTA dengan Password Portal                                                                         |  |
| NIM                      | : 3333122214                                      | Update Biodata (jika diperlukan), dan upload<br>Foto terbaru.                                              |  |
| Tempat / Tanggal Lahir   | : Tangerang /                                     | Lengkapi isian Daftar Sidang TA, koreksi Judul<br>jika ada perubahan, isikan topik dan info TA<br>lainnya. |  |
| Program Studi            | : TEKNIK INDUSTRI                                 |                                                                                                    |  |
| Angkatan                 | : 2012                                            | Cetak Form TA-03 Pendaftaran Sidang TA,<br>Transkrip Sementara ke Prodi beserta<br>persyaratan lainnya.    |  |
| Jml SKS                  | : 123 SKS                                         | Selesai                                                                                                    |  |
| IPK                      | : 3.53                                            |                                                                                                    |  |
| Persyaratan :            |                                                   |                                                                                                    |  |
| КТР                      |                                                   |                                                                                                    |  |
| Browse No file selec     | ted.                                              |                                                                                                    |  |
| Akte Kelahiran           |                                                   |                                                                                                    |  |
| Browse No file selec     | Browse No file selected.                          |                                                                                                    |  |
| 🗆 Pastikan isian anda be | nar, data yang sudah disimpan tidak dapat diubah. |                                                                                                    |  |
| Simpan Batal             |                                                   |                                                                                                    |  |

- 2. Cek Data yang tersaji khususnya IPK dan Jumlah SKS, jika salah segera lakukan konfirmasi ke Program Studi, jika benar upload KTP dan Akte Kelahiran. Centang pernyataan isian data adalah benar, lalu klik Simpan.
- 3. Di laman selanjutnya (seperti pada gambar di bawah), akan ditampilkan resume pendaftaran Yudicium, kemudian lakukan cetak Form Pendaftaran Yudicium, Cetak Transkrip Nilai, dan Cetak Biodata.

#### PENDAFTARAN YUDICIUM

| Nama                    | : | AJI RAHMAN PAMBUDI          |                |
|-------------------------|---|-----------------------------|----------------|
| NIM                     | : | 3333122214                  |                |
| Tempat /Tanggal Lahir   | : | Tangerang / 13 Januari 1994 |                |
| Program Studi           | : | Teknik Industri             |                |
| Angkatan                | : | 2012                        |                |
| Tanggal Daftar Yudicium | : | 12 Januari 2016             |                |
| Persyaratan             |   |                             |                |
| 1070                    |   |                             |                |
| KIP                     |   |                             | Akte Kelahiran |
| KIP                     |   |                             | Akte Kelahiran |

- 4. Periksa seluruh isian Biodata dan Transkrip Akademik, jika sudah benar tandatangani seluruh dokumen yang dicetak. Setelah itu bawa seluruh dokumen termasuk persyaratan yang dipersyaratkan Program Studi ke Admin Program Studi. Selesai.
- 5. Dengan selesainya penyerahan dokumen ke Program Studi, Prodi akan menetapkan Predikat Kelulusan berdasarkan IPK yang diperoleh di Transkrip Nilai. Selanjutnya mahasiswa akan bisa mendaftar ke aplikasi Wisuda Online (<u>http://wisuda.untirta.ac.id</u>)